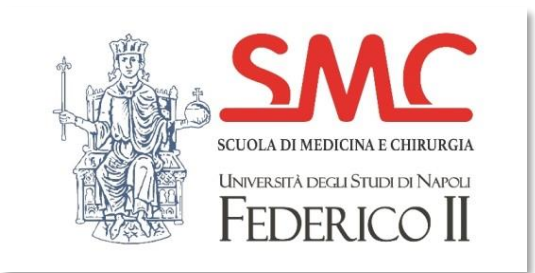

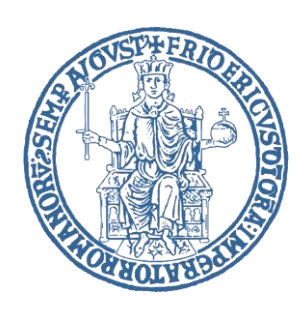

# Tirocinio Pratico-Valutativo ai fini dell'abilitazione all'esercizio della professione di Medico-Chirurgo

Applicazione Gestione Tirocini Medicina Manuale per lo studente

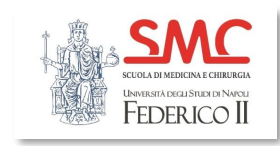

## Portale degli studenti

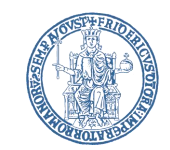

### https://communitystudentiunina.sharepoint.com/sites/TirociniMedicina-AreaStudenti

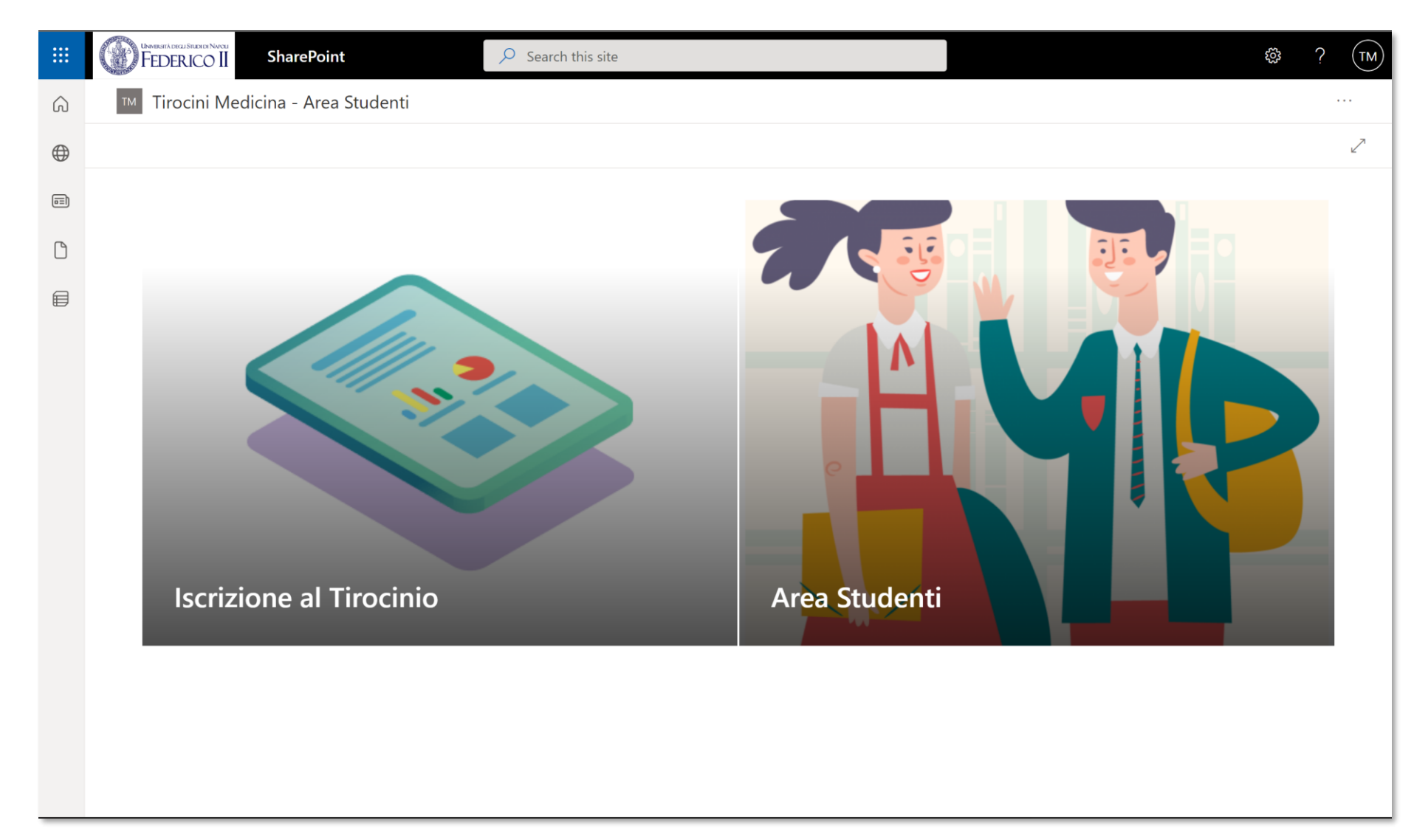

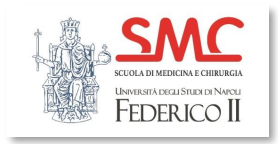

## Iscrizione al Tirocinio

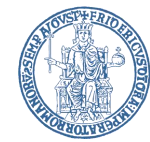

Per iscriversi al tirocinio lo studente dovrà appore la spunta alle due caselle dove dichiara di essere in regola con i pagamenti e con requisiti degli esami.

Quindi selezionare invia e confermare.

Completate queste azioni lo studente viene informato via email e resta in attesa di approvazione da parte della Segreteria.

#### FEDERICO II Power Apps | Gestione Tirocini Medicina - Enrollment Tirocini Medicina DIPARTIMENTO DI MEDICINA CLINICA E CHIRURGIA CORSO DI LAUREA MAGISTRALE A CICLO UNICO IN MEDICINA E CHIRURGIA COMMISSIONE TPV TIROCINIO PRATICO-VALUTATIVO AI FINI DELL'ABILITAZIONE ALL'ESERCIZIO DELLA PROFESSIONE DI MEDICO-CHIRURGO Domanda di partecipazione al tirocinio Dichiaro di essere iscritto/a al 5° o 6° anno (in corso o fuori corso) e di essere in regola con il pagamento La partecipazione al tirocinio richiede delle tasse universitarie. l'iscrizione al 5° o al 6° anno, essere in Dichiaro di aver superato con esito positivo tutti regola con il pagamento delle tasse gli esami fondamentali relativi ai primi quattro universitarie ed avere sostenuto tutti gli anni di corso previsti dall'ordinamento. esami fino al 4º anno di corso ordinamentale. Invia Per avviare la richiesta di partecipazione

al tirocinio é necessario dichiarare, selezionando le rispettive caselle di fianco, di essere in regola con il pagamento delle tasse universitarie e di avere sostenuto tutti gli esami fino al 4° anno di corso ordinamentale.

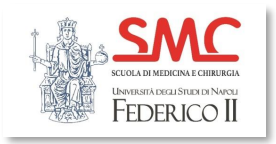

Ricevuta l'approvazione della richiesta di tirocinio lo studente avrà accesso all'area studenti.

 $\widehat{}$ 

 $\bigoplus$ 

 $\square$ 

▤

La dashboard dello studente avrà funzionalità limitate fino all'assegnazione dei coordinatori e dei tutor da parte degli amministratori.

## Area Studenti

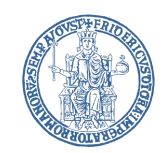

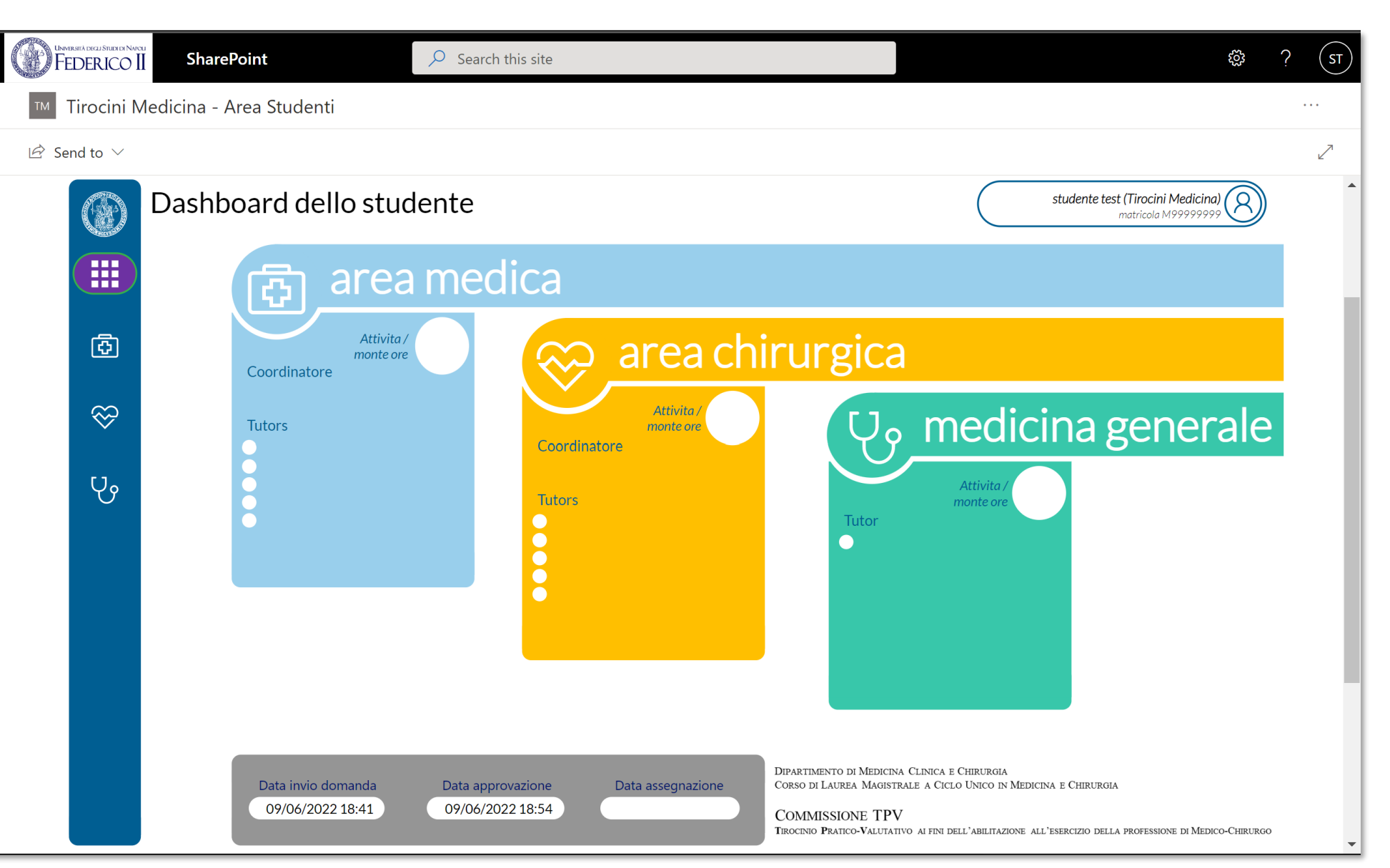

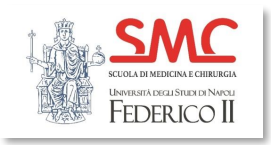

Dopo l'assegnazione dei coordinatori e dei tutor lo studente vedrà la dashboard popolata con tutte le informazioni.

Lo studente potrà avere accesso alle aree Medica, Chirurgica e di Medicina Generale per caricare le tutte le informazioni relative alle attività svolte nell'ambito di ogni area.

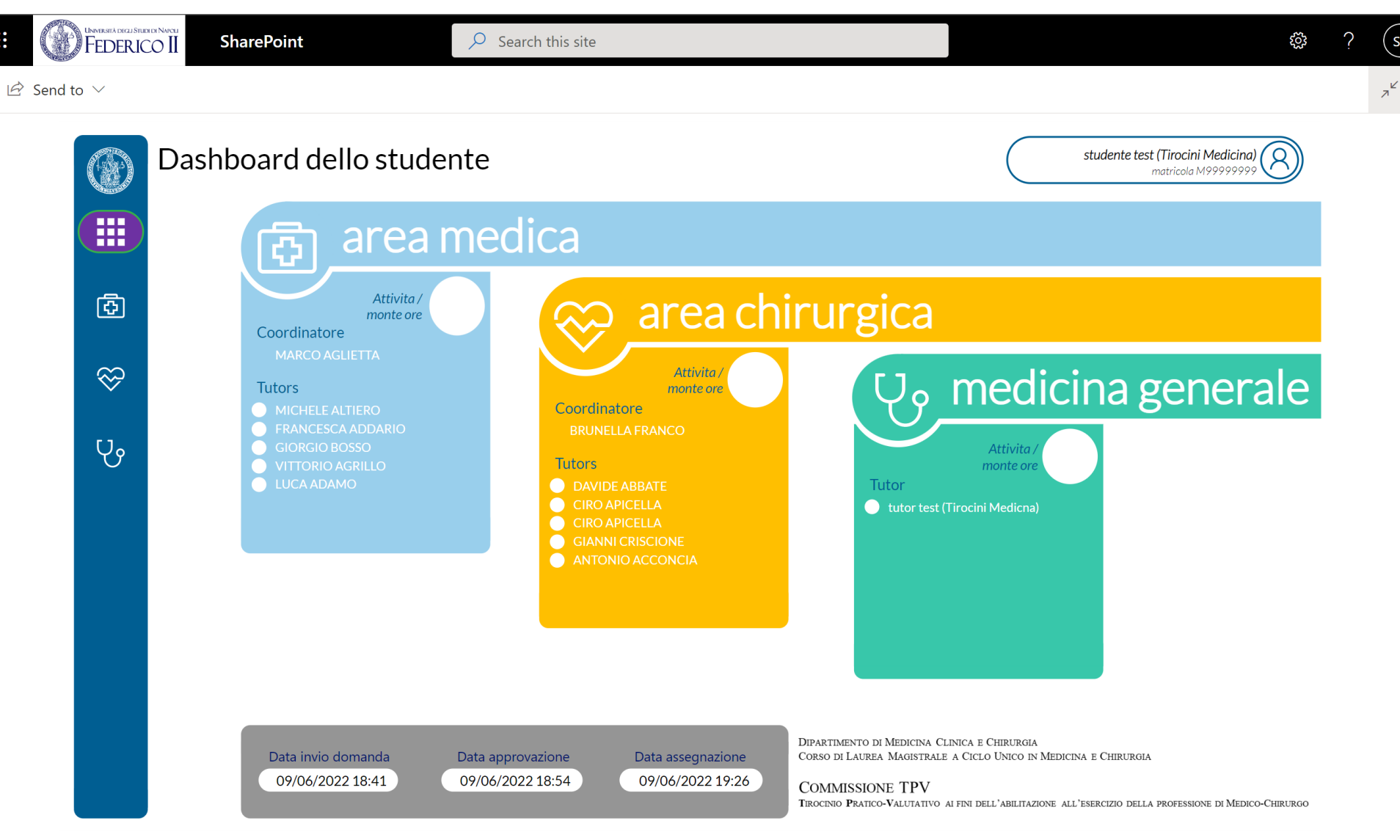

Dashboard

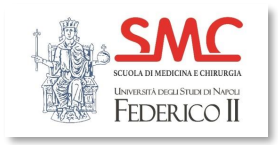

## Caricamento Attività

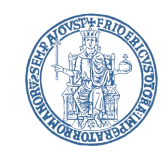

Per ogni area lo studente ha la possibilità di selezionare il Tutor per il quale ha svolto delle attività e selezionando il tasto Nuovo inserire la data e l'ora di inizio e fine dell'attività e la descrizione della stessa.

🖄 Send to

E' possibile inserire nuove attività, modificarle o eliminarle.

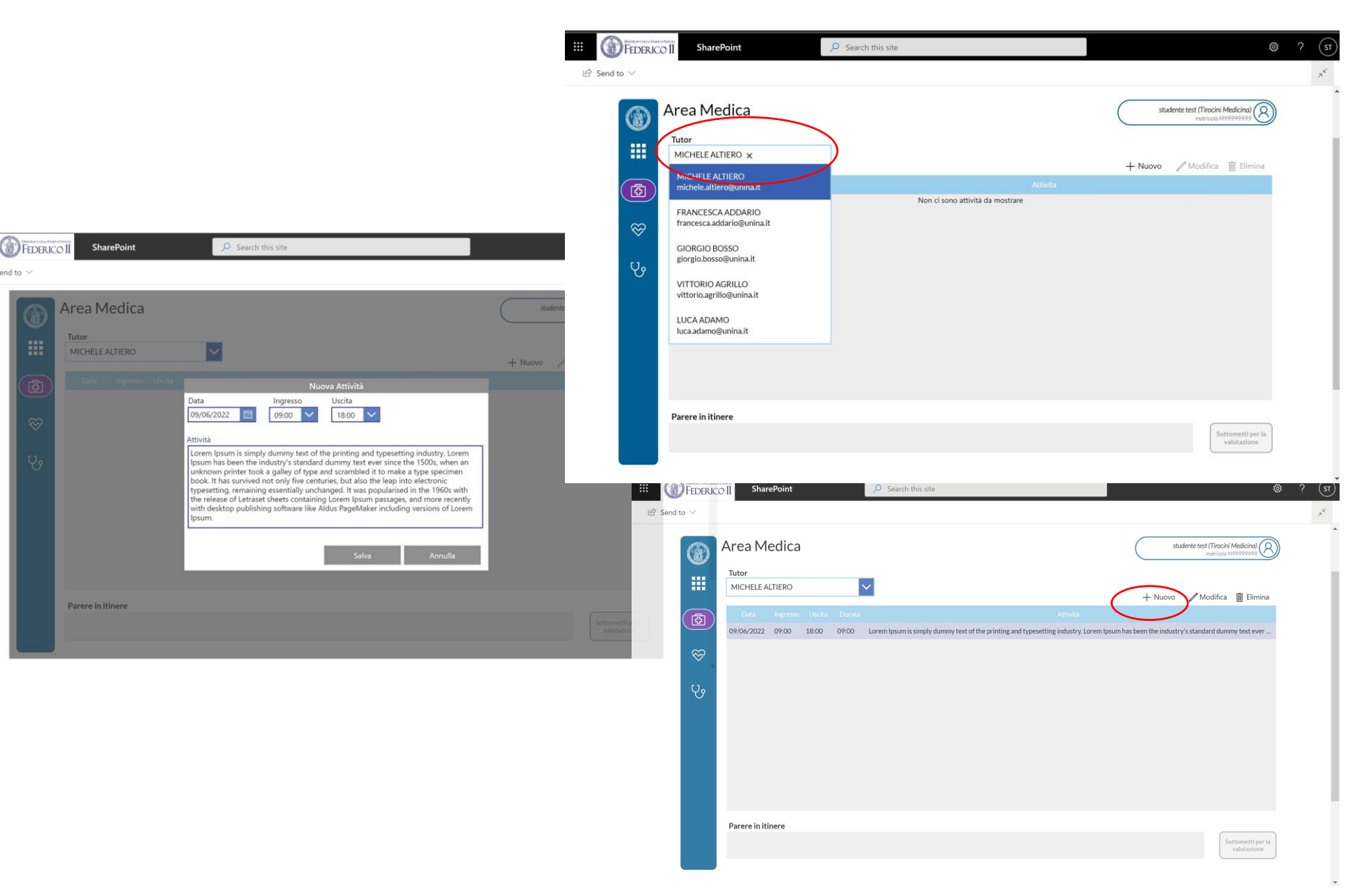

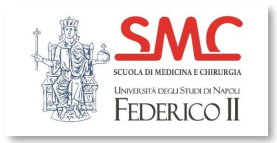

Nella parte bassa della schermata viene riportato, se ricevuto, il parere in itinere.

Una volta completato il caricamento delle attività e avendo ricevuto il parere in itinere dal Tutor e' possibile sottomettere le attvitiva' per la valutazione.

E' necessario sottomettere le attività completate per ogni singolo Tutor.

## Sottomissione Attività

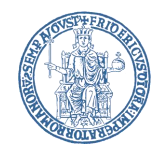

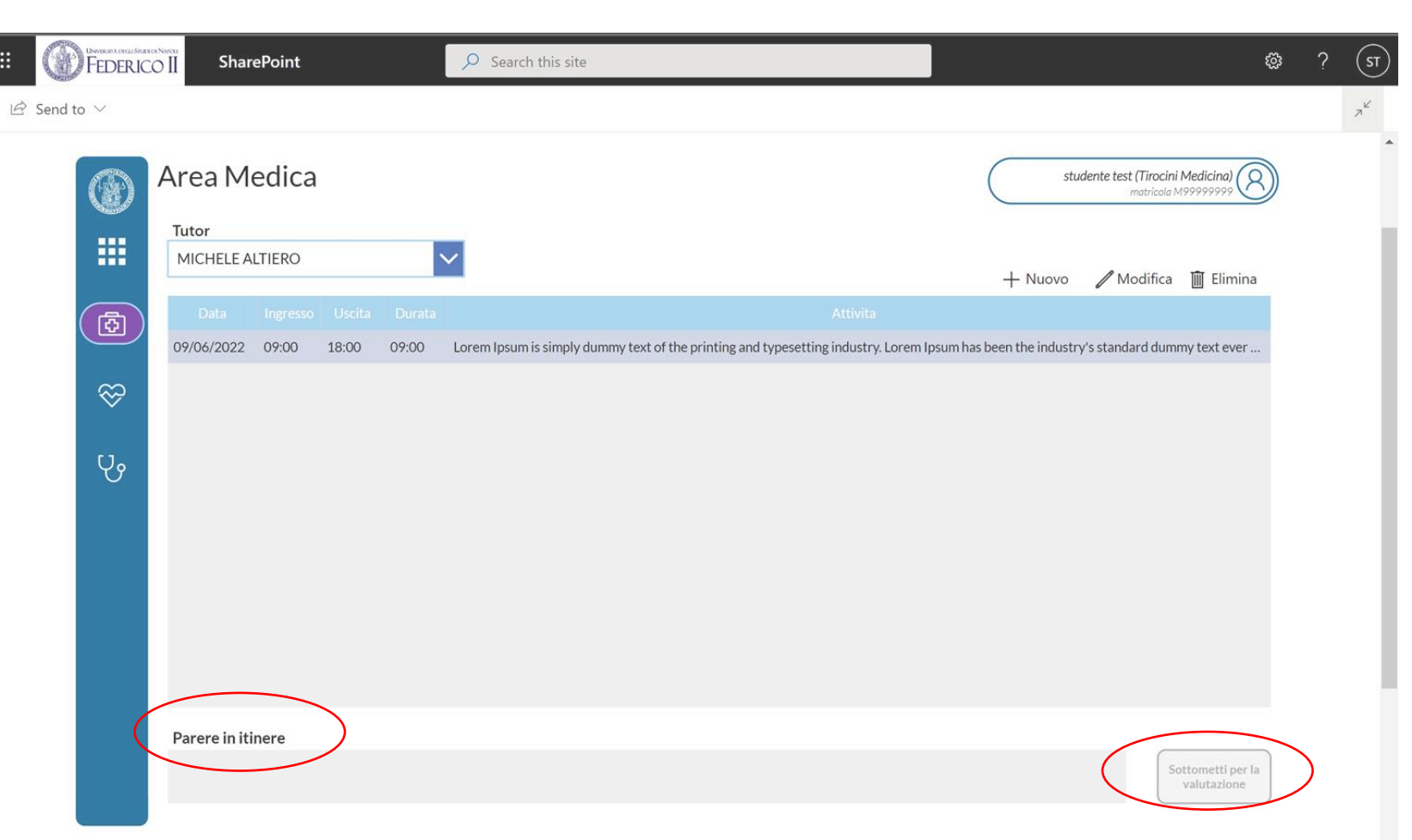

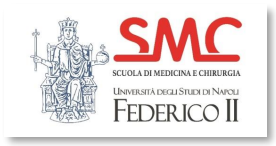

## Informazioni della Dashboard

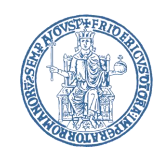

Dalla dashboard e' possibile riscontrare lo stato dei pareri in itinere dove rilasciato dai Tutor dove il cerchietto bianco accanto al nome del Tutor assume un bordo blu quando il parere in itinere e' stato inviato.

Nel momento in cui il Tutor completa la valutazione delle attività sottomesse, appare un simbolo di spunta verde nel cerchietto bianco.

La dashboard riporta anche il totale delle attività inserite per ogni area ed il monte ore accumulato.

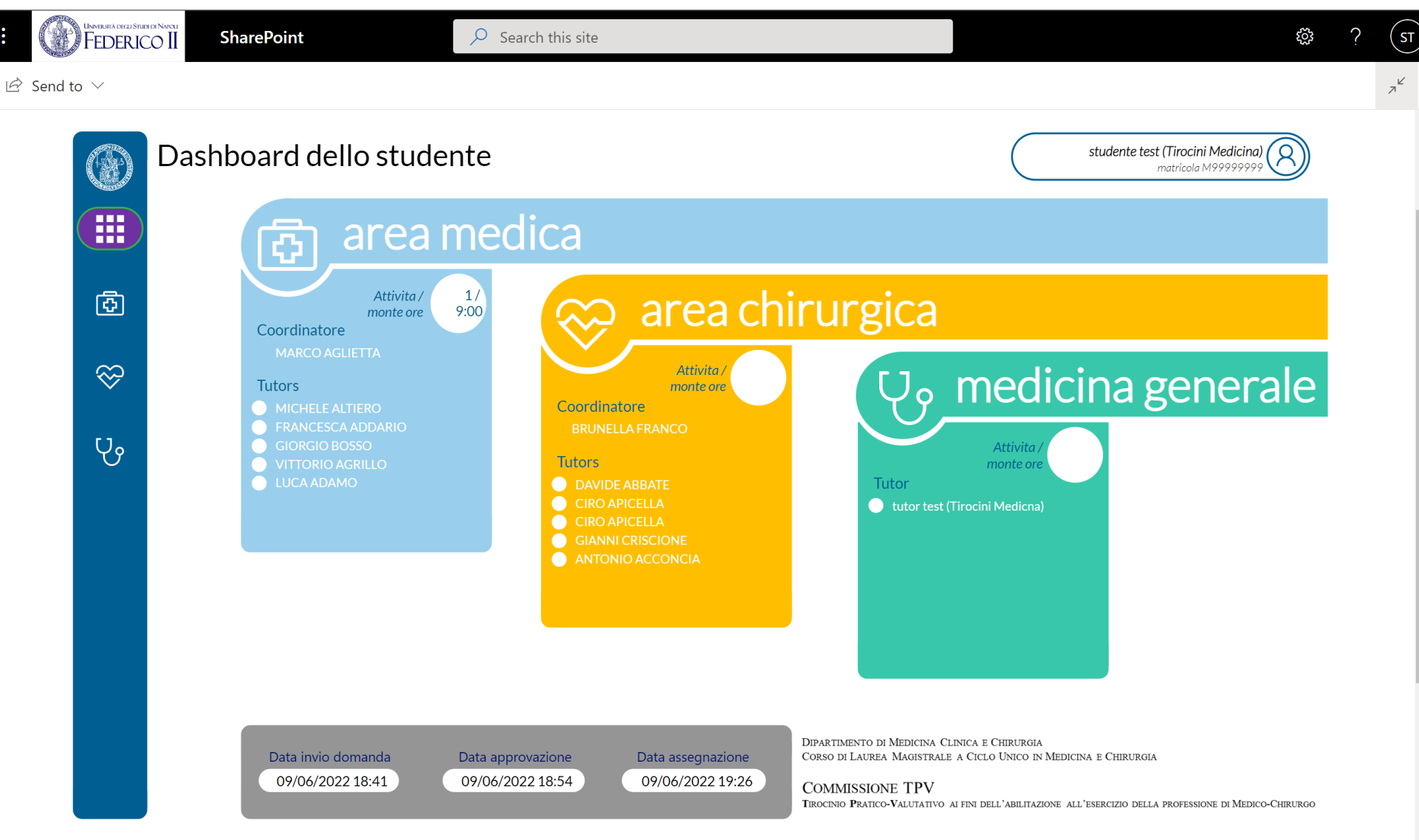